## **FACTURACION DEL CLIENTE SAMAGPS**

• Extraemos la cantidad de equipos GPS del cliente SAMAGPS ingresando al programa mRemoteNG luego al servidor GT01 (SERVER MASTER)

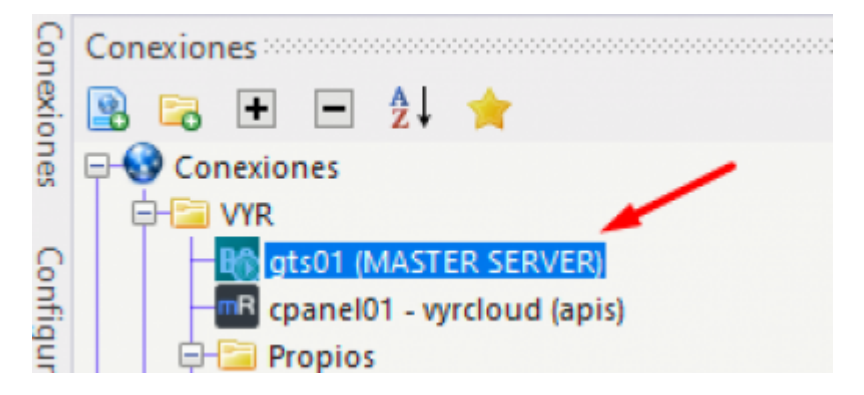

• Ingresamos el siguiente comando: "**sh gps.sh sama\_db**" que nos devolverá la cantidad de equipos GPS en SAMA

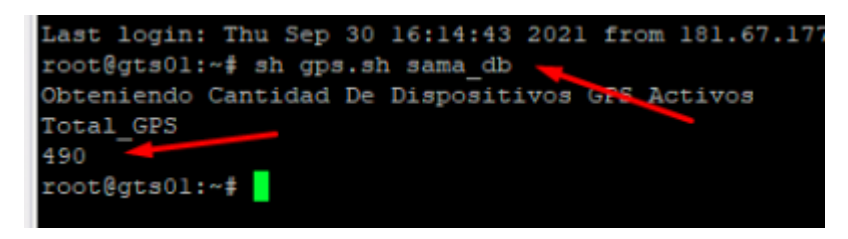

• Ingresamos a la siguiente dirección web con nuestras credenciales ya distribuidas por David: https://clientes.vyrcloud.com/admin/login.php?redirect=%2Fadmin%2F

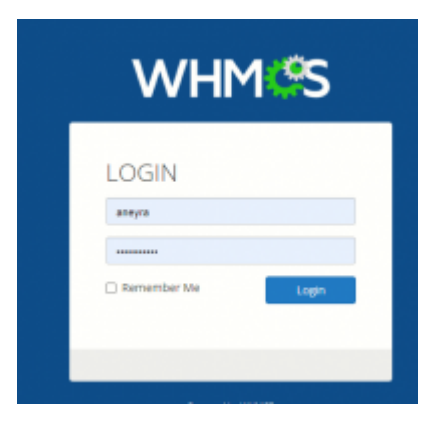

• Nos dirigimos al apartado de "ver/ buscar clientes"

Last update: 2021/10/01 15:01 wiki:facturacion\_vyr\_sama https://wiki.vyrglobalservices.com/doku.php?id=wiki:facturacion\_vyr\_sama

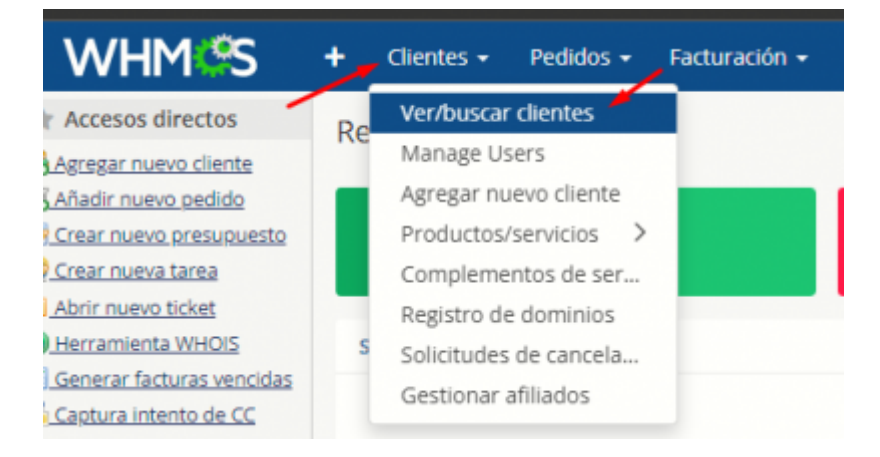

## • Buscamos e ingresamos a "Patricia Jimenez"

| 3        | Miguel          | Tacora  | GPS TRACKER PERU SAC               |
|----------|-----------------|---------|------------------------------------|
| 01       | PATRICIA        | JIMENEZ | SAMA SI SA DE CV RFC: SSI190507GYA |
| con sele | cclón: Enviar m | ensaje  |                                    |

## Nos dirigimos a "productos y servicios"

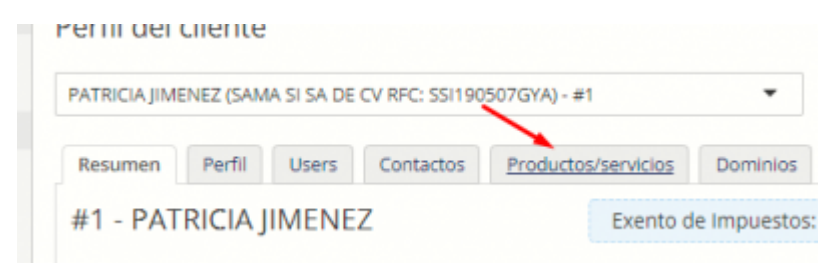

• En el cuadro nos vamos a editar la cuarta sección

| Estado           | Activo v                       |                         | Código promocional O | Ninguno |                            |  |
|------------------|--------------------------------|-------------------------|----------------------|---------|----------------------------|--|
|                  | Ferba de alta                  | Mainhos                 | Fijne provin         | Fetado  | Informo veorimiento        |  |
|                  | Wednesday, October 17th, 2018  | 4º Nivel (192 unidades) | \$153.60 USD Mensual | Activo  | Friday, October 15th, 2021 |  |
| Complementos     | Wednesday, October 17th, 2018  | 3º Nivel (100 unidades) | #90.00 USD Mensual   | A(thio  | Friday, October 15th, 2021 |  |
|                  | Wednesday, October 17th, 2018  | 2º Nivel (100 Unidades) | #95.00 USD Mensual   | Activo  | Friday, October 15th, 2021 |  |
|                  | Wednesday, November 15th, 2017 | 1º Nivel (100 unidades) | \$100.00 USD Mensual | Activo  | Friday, October 15th, 2021 |  |
| D de suscripción |                                | 6                       |                      |         |                            |  |

- Al conteo extraído al inicio de la operación le restamos 300 y ese valor lo colocamos en las partes señaladas
  - NOMBRE PERSONALIZADO: intercambiamos el valor por el obtenido
  - NOTAS PRIVADAS: ingresamos una nueva línea con el valor restante y la fecha del dia de la operación

|                           |                                                                                              | Cantidad                 | 1            |
|---------------------------|----------------------------------------------------------------------------------------------|--------------------------|--------------|
| Parent Product/Service    | Plataforma Rastreo Base                                                                      | v Cuota de alta          | 0.00         |
| Dia de registro           | B 17/10/2018                                                                                 | Recurrente               | 153.60       |
| complementos predefinidos | Ninguno ·                                                                                    | Ciclo de facturación     | Nersual Y    |
| Nombre personalizado      | 4ª Nivel (192 unidades)                                                                      | Próximo vencimiento      | B 15/10/2021 |
| Estado                    | Attivo Y                                                                                     | Termination Date         | 50           |
| Forma de pago             | PayPal v                                                                                     | Impuesto del complemento | 0            |
| ID de suscripción         | 5                                                                                            |                          |              |
| Notas privadas            | // 186 al 03/06/2021<br>// 186 al 03/06/2021<br>// 189 al 03/06/2021<br>// 192 al 03/06/2021 |                          |              |

Al inicio de la "notas privadas" esta el valor a multiplicar con el valor restante del conteo de los

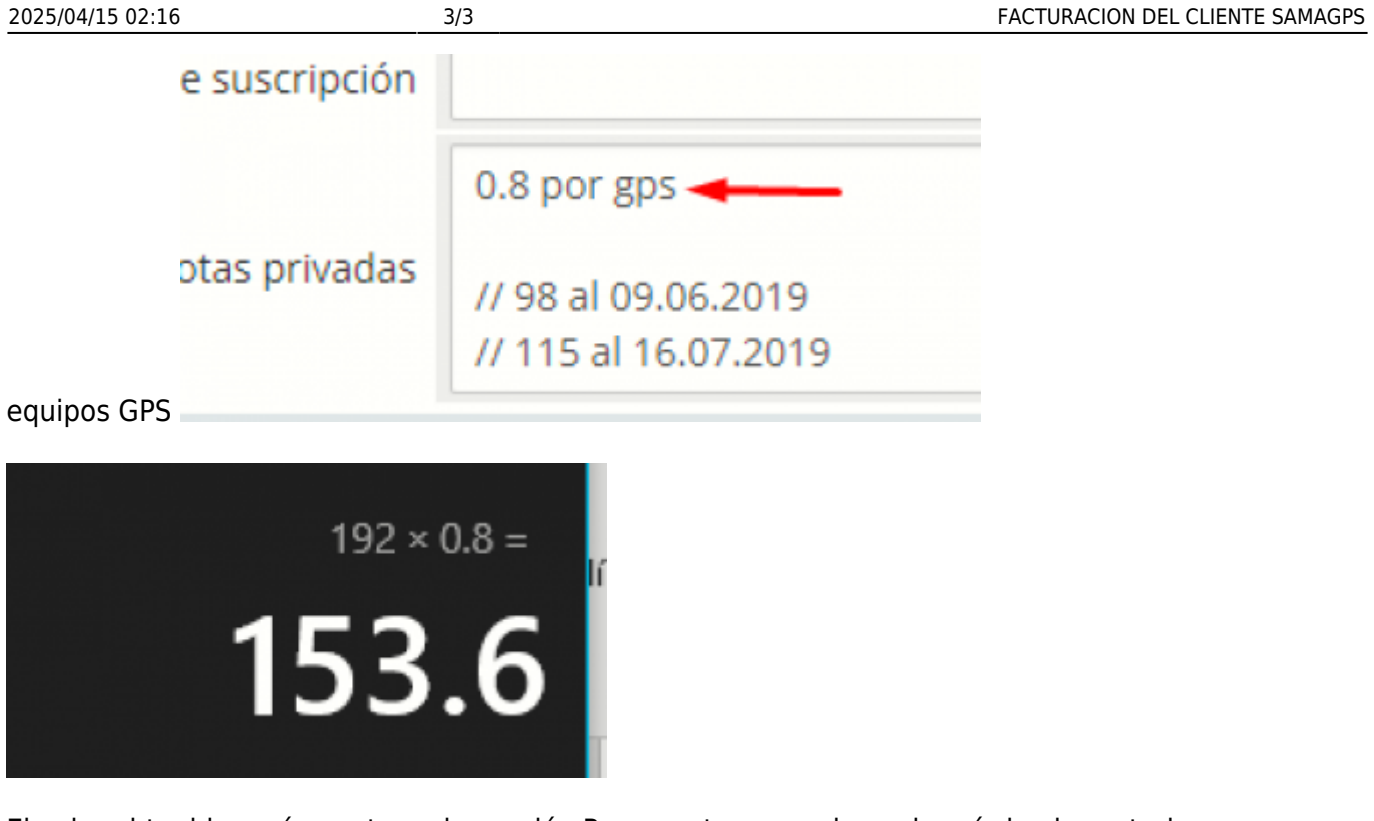

El valor obtenido será puesto en la sección Recurrente, reemplazando así el valor anterior

| Cuota de alta |               | 0.00      |
|---------------|---------------|-----------|
|               | Recurrente    | 153.60    |
| Ciclo d       | e facturación | Mensual 🗸 |

From: https://wiki.vyrglobalservices.com/ - Wiki V & R GLOBAL SERVICES S.A.C

Permanent link: https://wiki.vyrglobalservices.com/doku.php?id=wiki:facturacion\_vyr\_sama

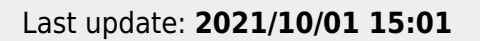

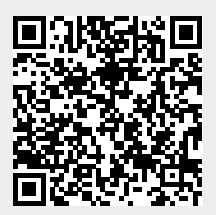